### **Best Practices for a New Term**

Welcome to Cambridge Business Publishers and myBusinessCourse!

We want to make your transition into a New Term as seamless as possible, so let's walk through it!

#### **New Term Checklist**

First, determine which path suits your needs...then follow along!

- It's your *first time* using MBC for this course, you are using a *new edition*, OR you want to start from scratch.
- You have previously used MBC with this course, are continuing with the same edition, AND you want to retain assignments & any added resources.
- You are new to teaching the course with MBC and want to use a copy of a colleague's MBC course (same edition).

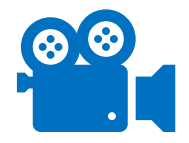

Prefer to view Best Practices in video format? Look for the video icon and click to view the selected component!

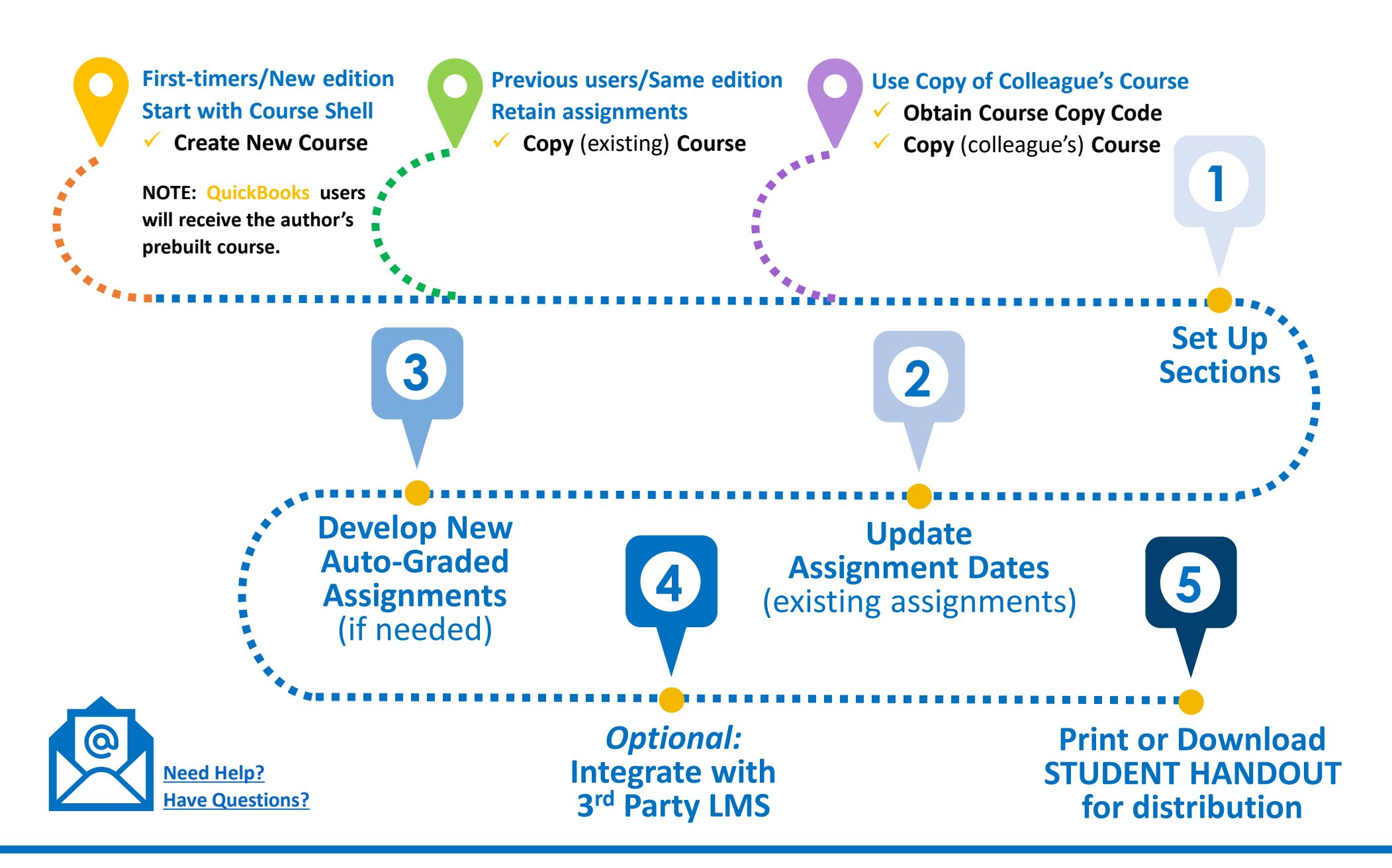

### **Request Materials**

Before you can create and build a course in MBC, you will need access to the associated materials.

If you don't yet have access to the eBook (and Ancillaries) for your course, you can make a request as follows. Once approved, the content will be added to your MBC Instructor Account.

### **Request Any Needed Materials**

- 1. Log in to your Instructor account at <u>www.myBusinessCourse.com</u>.
- 2. Click **Request Materials** on the lefthand menu.
- 3. Click Make a Request.
- 4. From the catalog page, locate the needed text. Click **Request** below the cover image.
- 5. Select the needed resources. Click Next.

NOTE: eBook access is required to create a course. Fill out the required information.

#### Requests are approved within 1-2 business days.

You are now ready to set up your course(s) for the New Term!

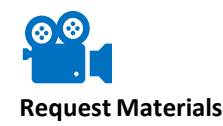

### **Creating Your Course**

### NEW Course

- First time users of MBC for the course
- User of a new edition
- Anyone wanting to start from scratch
  - Course shell; includes video content but no assignments
- QuickBooks users (Online or Desktop; author's prebuilt course)

#### **COPY Course**

- Previous users of MBC with this course
- Continuing edition
- Retain assignments & added resources OR
- Want to obtain copy of a colleague's course
- Continuing edition
- Retain assignments & added resources

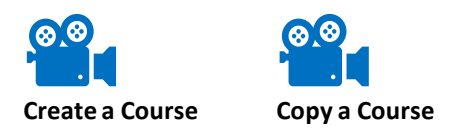

#### Best Practices for a NEW TERM

### How to Create a NEW Course

Locate the text on the instructor dashboard.

If this is your first course using the text, click **Create New Course**.

If you have existing courses, click the **Create Course** tab.

| <br>Survey of Accounting<br>for Non-Accounting<br>Market States | Survey of Accounting for Non-Accountants, 1e by DeFond Read Ancillaries | <ul><li>Create Course</li></ul> | ြ Copy Course | * * |
|-----------------------------------------------------------------|-------------------------------------------------------------------------|---------------------------------|---------------|-----|
| 🛇 Courses                                                       |                                                                         |                                 |               |     |
|                                                                 | You do not have any active course                                       | s for this book.<br>se          |               |     |

You will receive the Shell Course inclusive of all video content (no assignments).

**QuickBooks** users will receive a copy of the Author's prebuilt course, inclusive of all video content *and* assignments. Simply HIDE, Turn OFF, or DELETE those you don't use. (Note: Deletion is permanent)

#### **Enter Course Details**

- Benter required **Course Name**.
- Select Academic Term from dropdown menu.
  - To manually type in the term, check *Enter a term*.

| (+) Create Course i                             |                            |
|-------------------------------------------------|----------------------------|
| Course Name *                                   | Academic Term Enter a term |
| Example: ACCT447 Financial Statement Analysis 3 | Please select a term 4     |

SKIP AHEAD to Page 9, Setting Up Your Sections.

# How to COPY a Course (current edition)

To copy one of *your* <u>previously used courses</u>, locate the text on the instructor dashboard. (To copy a colleague's course, see next page.)

Click the Copy Course tab.

- 2 Enter the New **Course Name**.
  - Enter Academic Term.
- Select the Active Course to be copied from the dropdown list.

SKIP AHEAD to Page 9 , Setting Up Your Sections.

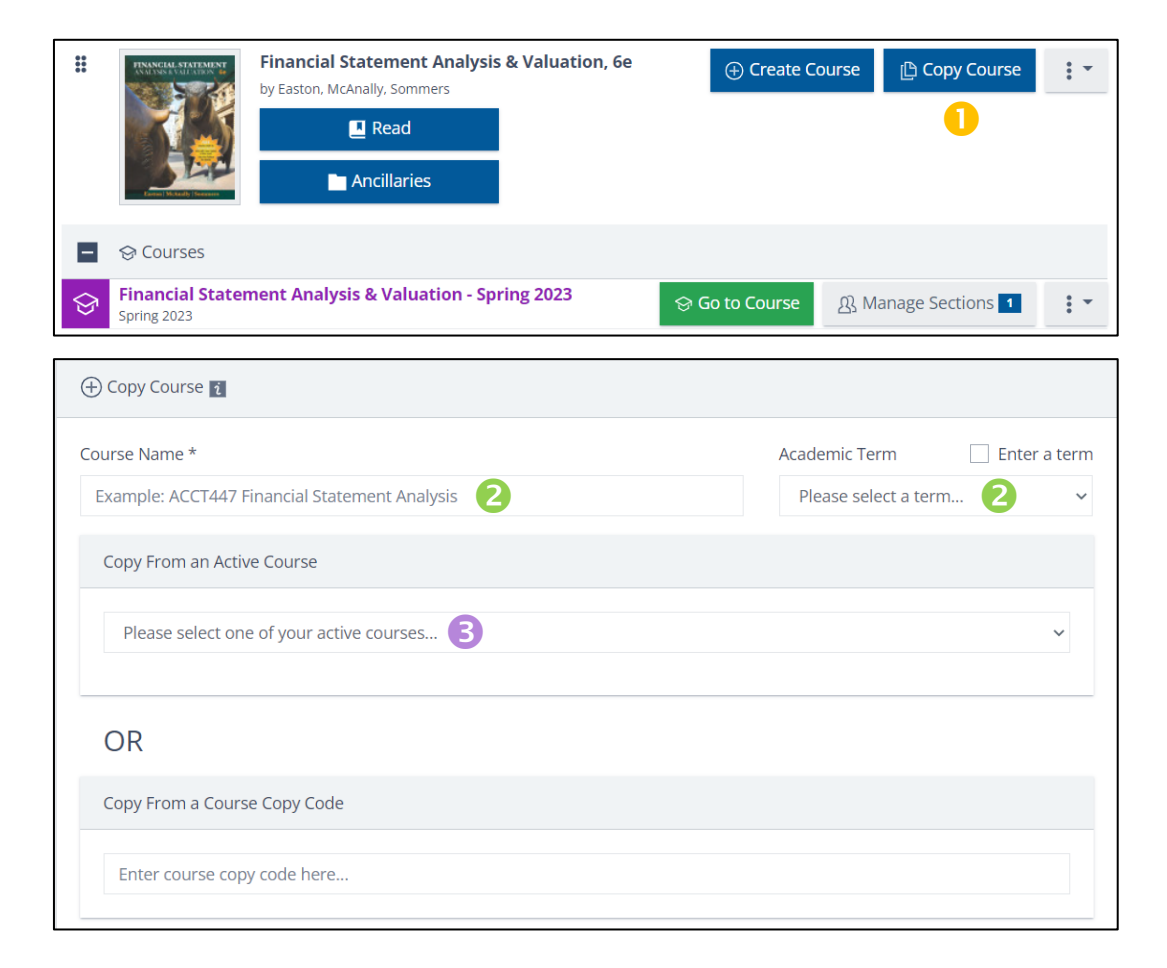

### How to COPY a Colleague's Course (current edition)

To copy a <u>Colleague's course</u>, locate the text on the instructor dashboard.

Click the Copy Course tab.

2 Enter the New Course Name.

• Enter Academic Term.

Beaste your Colleague's **Course Copy Code** in the appropriate field.

Keep following along to set up your Sections.

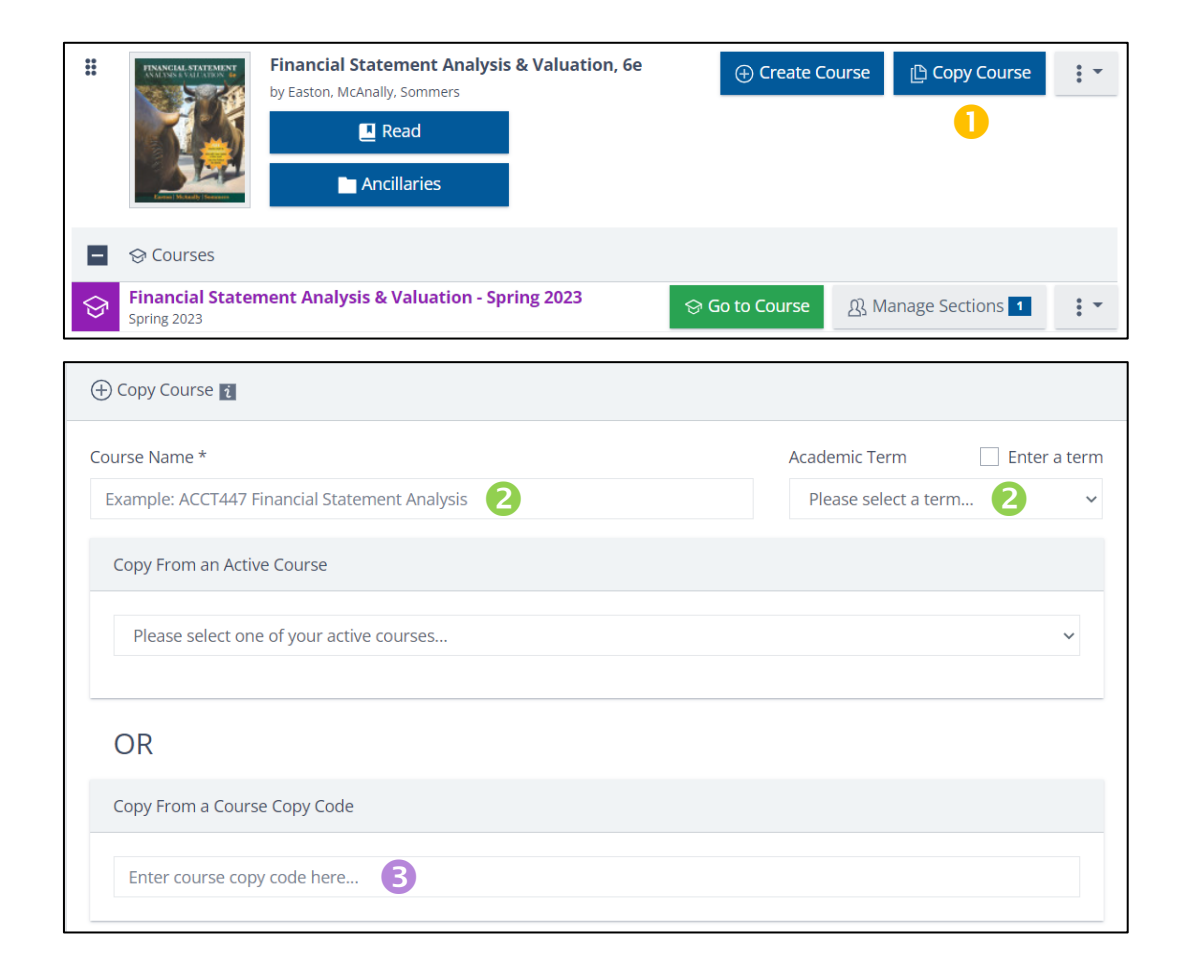

# Set Up Your Sections

You will need to create at least one Section.

Consider **ADDING** additional sections if any of the following apply:

- ✓ You teach multiple sections of the same course during the same term.
  - You want to keep your students and gradebooks separated.
  - You want the ability to set different assignment dates for each section of students.

### **Set Up Your Sections**

Create your Sections for the term.

- Select the number of Sections needed from the **Number of sections for this term** dropdown menu.
- Enter the Section Name.
- B Enter required **Section End Date** (end of the term).
  - Section *Start Date* optional.
- **4** Click **Create Course / Copy Course**.
  - Button will change depending on if you are creating a New course or a Course Copy.

| Sections 1            |   |                    | Number of sections for this term | 1 |
|-----------------------|---|--------------------|----------------------------------|---|
| Section 1             |   |                    |                                  |   |
| Section Name *        |   |                    |                                  |   |
| Example: MWF 9:00AM 2 |   |                    |                                  |   |
| Section Start Date    |   | Section End Date * |                                  |   |
|                       | 曲 |                    | 3                                | 曲 |
|                       |   |                    |                                  |   |

### **Section & Enrollment Information**

Section Confirmation and Enrollment information is immediately available if you need it.

- Get confirmation of Section information. If you set your course up with multiple Sections, all will be listed.
- Enrollment Links and Student Handouts are Section-specific.
  - Copy Enrollment Link if you would like to include it in your Syllabus (Non-integrated courses ONLY) ٠
  - Student Handout (recommended) includes enrollment information, instruction, and links to Student Support and videos. ٠

| IMPORTANT !!! If you plan to integrate with your school's LMS, WAIT to download the | 2 Below is the section information of the new course being generated.                                                                                     |  |  |  |  |  |  |  |
|-------------------------------------------------------------------------------------|----------------------------------------------------------------------------------------------------|--|--|--|--|--|--|--|
| Student Handout until integration is complete as instruction may change.            | PLEASE NOTE: If you plan to integrate your course, we recommend downloading your student handout(s) after you integrate, as the instructions will change. |  |  |  |  |  |  |  |
|                                                                                     | MWF 1 Enrollment Link                                                                                                    |  |  |  |  |  |  |  |
|                                                                                     | https://mybusinesscourse.com?code=1085-4602-5888 2                                                                                                    |  |  |  |  |  |  |  |
|                                                                                     | Section Start Date     Section End Date       Open     05/27/2023                                                                                         |  |  |  |  |  |  |  |
|                                                                                     | Go Back to Course List                                                                                                    |  |  |  |  |  |  |  |

your school' Student Han as instructio

UPDATE Assignment Dates for NEW Term

Revise existing assignment dates on one convenient page.

Set dates in one section and auto-apply to other sections as needed.

- Dates can differ among sections.
- Toggle assignments ON/OFF by section.
  - Assignments can be turned ON in one section and Off in another as required.

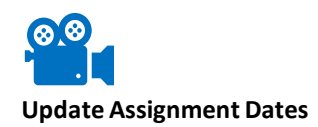

2

### **Revise Dates on Existing Assignments**

Locate the course on the instructor dashboard.

Click Manage Sections.

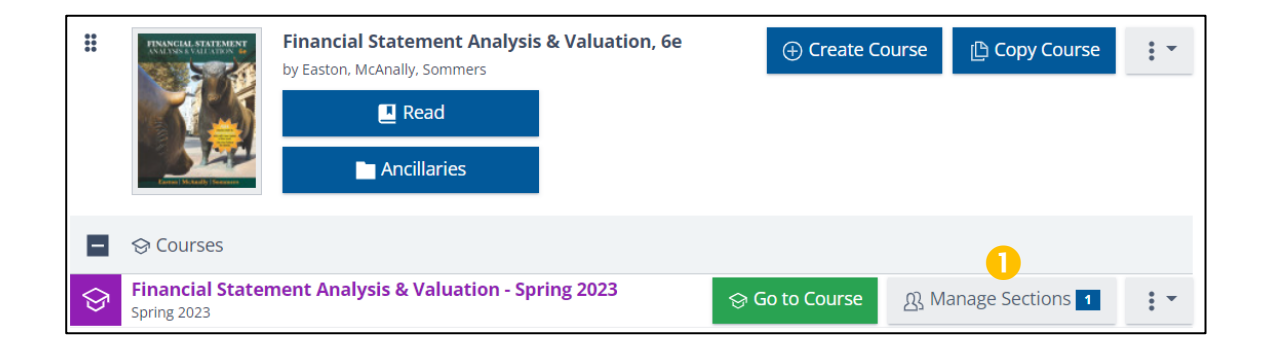

#### Click the green Assignment Dates button.

• Click on section name to expand view, if needed.

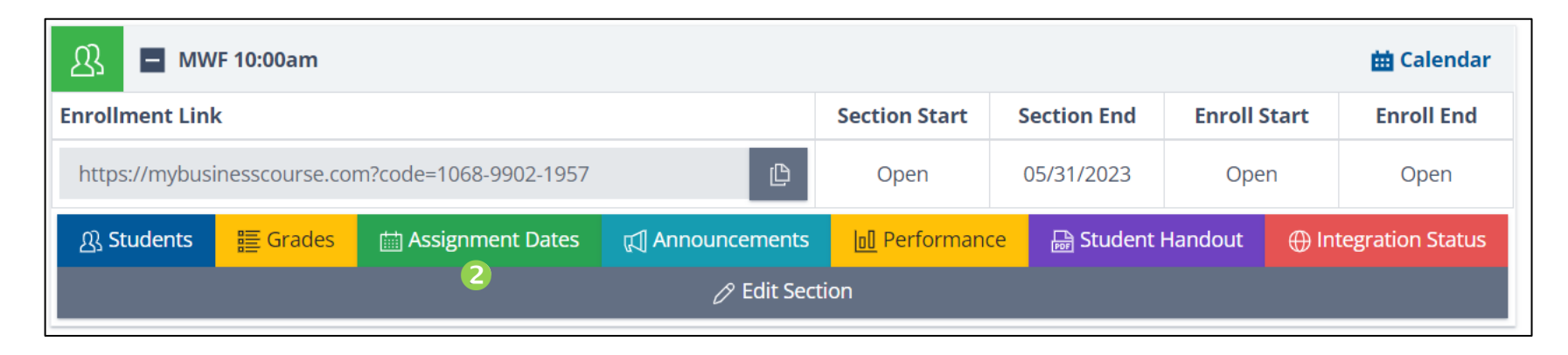

### **Revise Dates on Existing Assignments**

#### **3** Update *Opening/Closing* dates and times.

- Toggle needed fields to ON.
- Update *Time Limit* and/or override number of *Attempts Allowed* if needed.
- Click Advanced Options to set or revise a required password (not recommended for non-testing purposes).
- **4** Confirm needed assignments are toggled ON for the Section.
  - Toggle any unneeded assignments OFF.
    - If unneeded in <u>every</u> section, assignment can be Hidden (or permanently deleted) in the course.
- **5** Save Changes
  - Save button appears at bottom/right of page.
- Apply the changes to other Sections of the course if applicable.
- Update Assignments

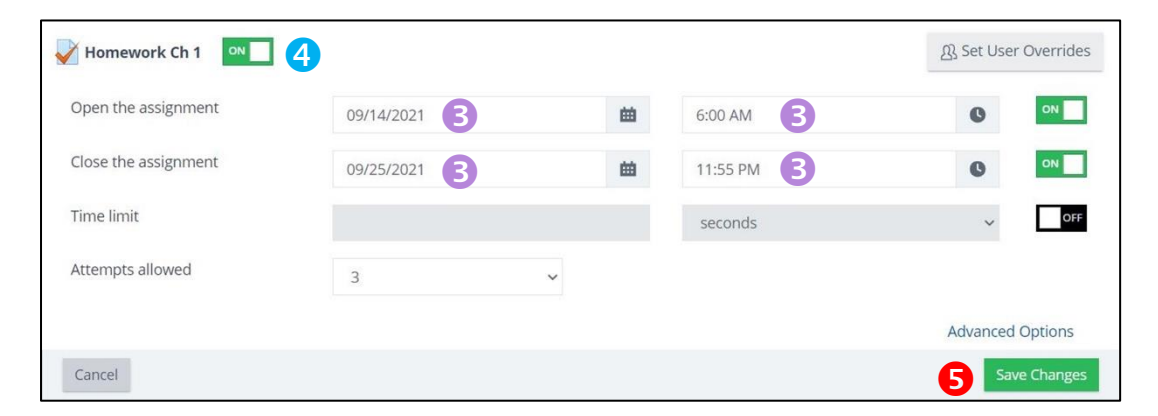

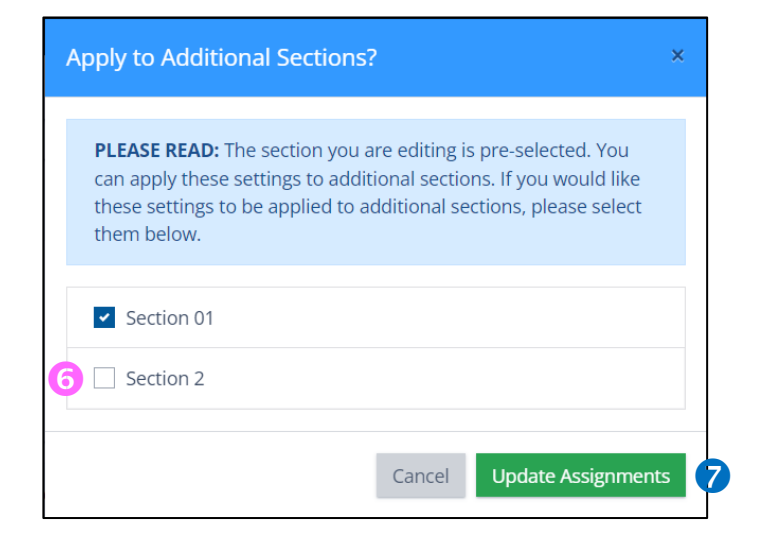

3

### **Build NEW Auto-Graded Assignments**

- Assignment **Templates** make it EASY to apply consistent settings.
- Timing allows you to determine when assignment is available to students and for how long.
- The **Assignment Builder** makes building an auto-graded assignment as **EASY as 1...2...3**!
  - Filter by Question Bank, Chapters/Modules, Algorithmic, and/or Learning Objectives
  - Question selection made easy
  - Review: questions, point values, assignment value, shuffle option, and SAVE
  - Grading
    - Options/Detail for adjusting individual question values or total assignment value
    - Lock/Unlock Assignment Value feature

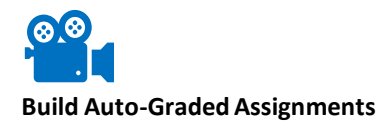

### **Create a NEW Auto-Graded Assignment**

Locate the course on the instructor dashboard.

#### Click Go to Course.

| **<br>** | FINAL STATEMENT<br>AUTOR VULLEAR ST    | Financial Statement Analysis & Valuation, 6e<br>by Easton, McAnally. Sommers<br>Read |   | ⊕ Create Co    | பாse டு Copy Course | *** |
|----------|----------------------------------------|--------------------------------------------------------------------------------------|---|----------------|---------------------|-----|
| -<br>\$  | ☆ Courses Financial States Spring 2023 | nent Analysis & Valuation, 6e DEMO Course                                            | 0 | ⇔ Go to Course | 요 Manage Sections 1 | * * |

Click **Course Content** to expand the menu, then on the needed Chapter/Module.

| ⊞ []8      | Manage Sections 1 Gradebook   | Weld  | ome Bao     | :k!                    |      | Current Course Time: Wednesday, June 7, 2023 at 1:21 PM Easter<br>Daylight Tin |     |         |                  |   |  |
|------------|-------------------------------|-------|-------------|------------------------|------|--------------------------------------------------------------------------------|-----|---------|------------------|---|--|
| Ŕ          | Course Content <sub>2</sub> ~ |       | 🙁 Manage S  | ections <mark>1</mark> | 🌣 ма | 🌣 Manage Student Homepage                                                      |     |         | 🏟 Manage Widgets |   |  |
| £2         | Course Layout                 |       |             |                        |      |                                                                                |     |         |                  |   |  |
|            | Introduction                  | " Cou | rse Calenda | ar                     |      |                                                                                |     |         | _                |   |  |
| <b>ر</b> ے | Student Orientation           |       | June 2023   | }                      |      |                                                                                | i   | Today W | leek Month       |   |  |
|            | Resources                     |       | Sun         | Mon                    | Tue  | Wed                                                                            | Thu | Fri     | Sat              |   |  |
|            | Module 1                      | 3     | 6/4         | 6/5                    | 6/6  | 6/7                                                                            | 6/8 | 6/9     | 6/10             | ٥ |  |
| 2          | Module 2                      |       |             |                        |      |                                                                                |     |         |                  |   |  |

#### **Create a NEW Auto-Graded Assignment**

B Click Add an assignment or resource.

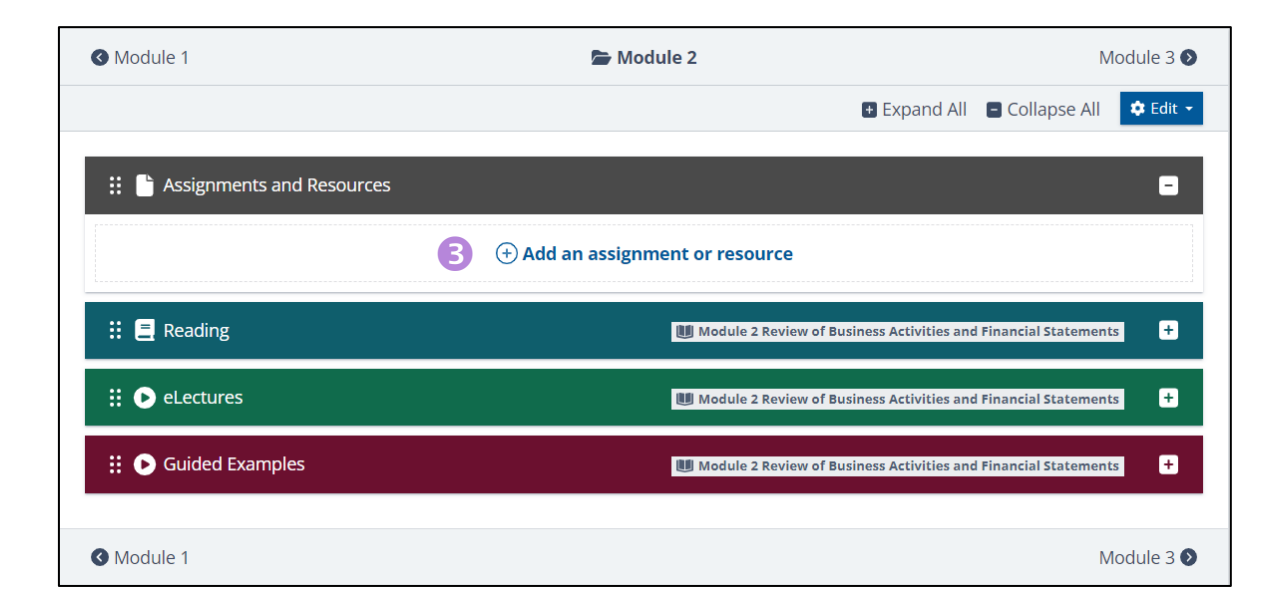

**4** Select **Auto-graded assignment**.

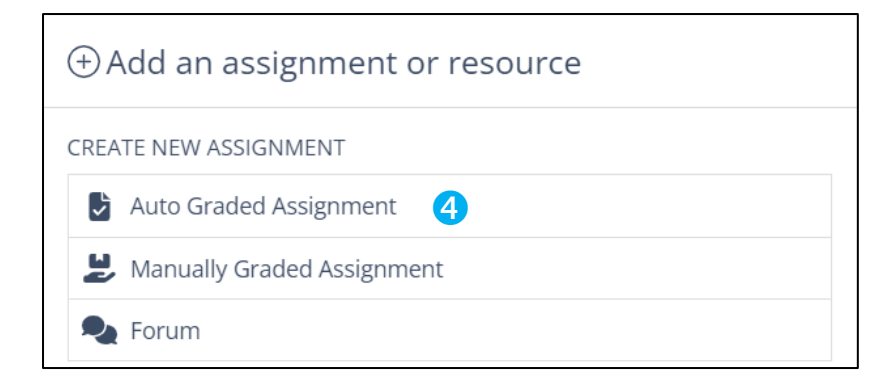

### **Assignment SETTINGS**

#### Name assignment (required)

- Name becomes gradebook column header; suggested to include reference to chapter/module.
- 2 Select an assignment **Template** 
  - View template description for detail.
  - Need a customized template?...<u>contact us</u>. We can do that!

#### **B** Continue to Timing

| <ul> <li>Adding a new Auto</li> <li>Settings</li> <li>Timing</li> <li>Qui</li> </ul> | Graded Assignment to Module 40                                                                       |
|--------------------------------------------------------------------------------------|----------------------------------------------------------------------------------------------------|
| Name (required)                                                                      | Module 4 Homework                                                                                    |
|                                                                                      | Expand assignment description                                                                        |
| Assignment Templates                                                                 | Homework (Check Feature) Description                                                                 |
| O 😔 Practice                                                                         | The "Homework (Check Feature)" template provides students with one attempt at the assignment.        |
| O 🖪 Homework (No Check Feature)                                                      | will receive the correct/incorrect check marks and grade each time they utilize the "Check" feature. |
| 💿 🗹 Homework (Check Feature)                                                         | shown in the book is not visible. For more information, please review the settings below.            |
| O 🎓 Quiz/Exam                                                                        | ► Show assignment settings                                                                           |
| O 📽 Customized settings                                                              |                                                                                                    |
| Create New Assignment Template                                                       | Anage Assignment Templates 3 Continue to timing •                                                    |

### **Assignment TIMING**

#### Leave Submission Options at the default setting.

- Trust Us! You don't want students texting you at 2:00 AM when they realize they forgot to Submit an assignment.
- Zoggle Opening and Closing Date/Time fields to ON and set as needed.
  - Students can access the assignment anytime between these dates before submitting for a grade.
  - If left unset, assignment is OPEN!
- **3** Set **Time Limit** if applicable.
  - Real Time, running clock
  - Timer begins when student enters the attempt
  - Highly suggested for testing
- Override number of attempts allowed for *this assignment* if needed, without altering the template.
- Advanced Options allows a Password to be set (not recommended for non-testing assignments).
- **Save & Continue to Questions**

| Vhen time expires      | 0        | Open attempts are submitted automatically |          |   |       | ٠                   |  |  |
|------------------------|----------|-------------------------------------------|----------|---|-------|---------------------|--|--|
| ubmission grace period | 0        | 1 days 🗢 🗹                                | Enable   |   |       |                     |  |  |
| Sections (Set optional | date and | time limits)                              |          |   |       |                     |  |  |
|                        |          |                                           |          |   |       | Your Current Time 🕢 |  |  |
| M/W/F 10am             |          |                                           |          |   |       | 6:28 PM             |  |  |
| pen the assignment     |          |                                           | <b>m</b> |   | OFF   | 2                   |  |  |
| lose the assignment    |          |                                           | <b>m</b> |   | OFF   | 2                   |  |  |
| ime limit              |          |                                           | week     | s | ✓ OFF | 3                   |  |  |
| ttomate allowed        |          | 2                                         |          |   |       |                     |  |  |

### Assignment Builder—As EASY as 1...2...3!

- **1.** Filter
- **2.** Select
- 3. Set Points/Assignment value

| Settings ③ Timing                       | Results 12 Q Search results                       | Module 4 Homework 8 Set points 💼 🗌                     |
|-----------------------------------------|---------------------------------------------------|--------------------------------------------------------|
| â Ouestion Bank                         |                                                   | Page 1                                                 |
|                                         |                                                   | E4.23-Compute and Interpret Li 10 Q 💼 🗌                |
| Homework ~                              | E4.22-Assigning a Long-Term Debt Ratin LO3, LO4   | × Page 2                                               |
|                                         | ✓ E4.23-Compute and Interpret Liquidity, S ⊗ LO3  | <b>II</b> E4.24-Compute and Interpret C 10 <b>Q m</b>  |
| 🗏 Chapters/Modules                      | ✓ E4.24-Compute and Interpret Coverage, L ⊗ LO3   |                                                        |
| i= Mod 04                               | LO3                                               | Page 5                                                 |
|                                         | ■ E4.28-Compute and Interpret Altman's ⑧ LOS      | E4.28-Compute and Interpret 10 Q                       |
|                                         | ✓ E4.29 Adjusting Financial Information Pri ⊗ LO3 | Rage 4                                                 |
| TResult Filters                         | E4.30 Adjusting for Off-Balance Sheet             | 📕 🥼 E4.29 Adjusting Financial Info 🛛 10 🛛 🔍 💼 🗌        |
|                                         | M4-19 53 Week Fiscal Year 🛛 🖉 L03                 | R Page 5                                               |
|                                         | Q Preview Added                                   |                                                        |
|                                         | M4.20-Bankruptcy Risk and Z-Score A 🛞 LOS         |                                                        |
| Learning Objectives                     | M4.21-Bankruptcy Risk and Z-Score A 🛞 LOS         | Rage 6                                                 |
| 🔚 Make a Selection 🕞                    | P4.31-Compute and Interpret Liquidity, S 🛞 LO3    | ■ M4.21-Bankruptcy Risk and Z 10 Q 💼 🗌                 |
|                                         | ✓ P4.36-Compute and Interpret Z-score             | × Page 7                                               |
| Ouestion Type                           |                                                   | <b>Ⅲ</b> ⊗ P4.31-Compute and Interpret 10 <b>Q 面</b> □ |
|                                         |                                                   | X Page 8                                               |
| I Make a Selection 	▼                   |                                                   | <b>Ⅲ</b> ⊗ P4.36-Compute and Interpret 10 <b>Q 面</b> □ |
|                                         |                                                   |                                                        |
|                                         | Add Questions                                     |                                                        |
| https://mybusinesscourse.com/instructor | Cancel                                            | Shuffle <b>80.00</b> Points Save & Exit                |

### **Assignment Builder—Filters**

#### Select desired Question Bank

- Pilter as needed to make finding what you need a snap!
  - By Chapter(s)/Module(s)
  - Algorithmic only (filters out questions with static option only)
  - Learning Objectives (Homework question bank only)

| Settings 🕓 Timing                                                                                                    | Results 12 Q Search results                     | Module 4 Homework B Set points 🛅 🗌          |
|----------------------------------------------------------------------------------------------------|-------------------------------------------------|---------------------------------------------|
|                                                                                                    | Mod 04                                          |                                             |
|                                                                                                    |                                                 | III E4.23-Compute and Interpret Li 10 🔍 💼 🗌 |
| Homework                                                                                                    | E4.22-Assigning a Long-Term Debt Ratin Lo3, Lo4 | 🔀 Page 2                                    |
| _                                                                                                    | E4.23-Compute and Interpret Liquidity, S 88 Los | II E4.24-Compute and Interpret C 10 🔍 💼     |
| Chapters/Modules                                                                                                    | ■ E4.24-Compute and Interpret Liquidity S 203   | X Page 3                                    |
| 🗄 Mod 04 🗸 🚽                                                                                                    | F4.28-Compute and Interpret Altman's 8 105      | # @ F4.28-Compute and Interpret. 10 Q m     |
|                                                                                                    | E4.29 Adjusting Financial Information Pri 🛞 LO3 | R Page 4                                    |
| TResult Filters                                                                                                    |                                                 | II @ E4 20 Adjusting Einancial Info         |
|                                                                                                    |                                                 |                                             |
| Image: Second Second Seco |                                                 | × Page 5                                    |
|                                                                                                    | M4.20-Bankruptcy Risk and Z-Score A 🕺 Los       | III M4-19 53 Week Fiscal Year [Ho 10 🤍 🔟 🗌  |
| Learning Objectives                                                                                                    | M4.21-Bankruptcy Risk and Z-Score A 🛞 LOS       | Rage 6                                      |
| I Make a Selection →                                                                                                    | P4.31-Compute and Interpret Liquidity, S 🛞 LO3  | 🔢 🕅 M4.21-Bankruptcy Risk and Z 10 🔍 💼 🗌    |
|                                                                                                    | P4.36-Compute and Interpret Z-score 🕺 Los       | 🗙 Page 7                                    |
| Ouestion Type                                                                                                    |                                                 | III 🛞 P4.31-Compute and Interpret 10 🔍 💼    |
|                                                                                                    |                                                 | 🛛 Page 8                                    |
| make a Selection                                                                                                    |                                                 | 🔢 🕺 P4.36-Compute and Interpret 10 🔍 💼      |
|                                                                                                    |                                                 |                                             |
|                                                                                                    |                                                 |                                             |
|                                                                                                    |                                                 | Shuffle 80.00 Points Save & Exit            |

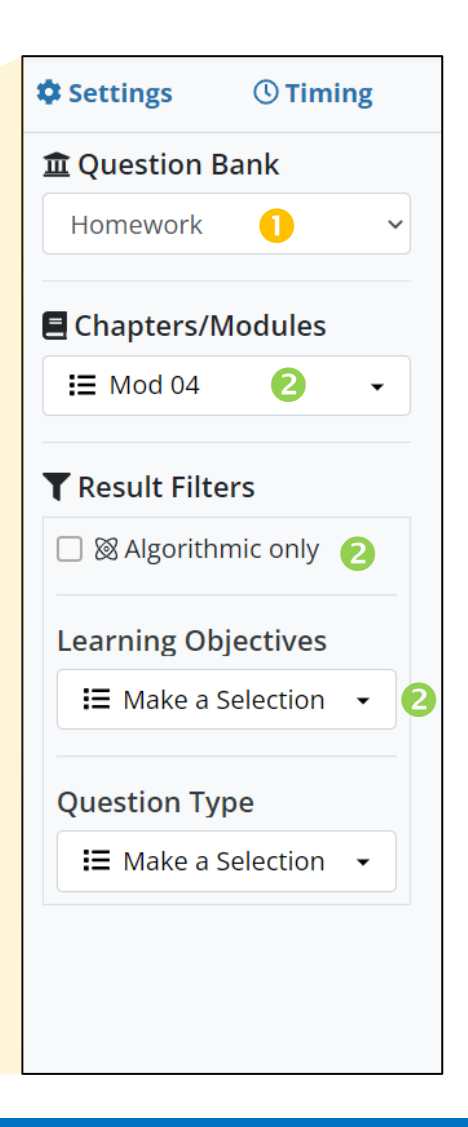

### **Assignment Builder—Question Selection**

The fastest way to build an assignment is to prepare a list of questions first.

**I** To add multiple questions at once, check boxes for needed questions.

#### OR

- Yo Preview a question or add questions one at a time, click on the question to expand view and select desired action (Preview, Add Algorithmic, Add Static).
  - *Preview* includes question usage and performance statistics, sitewide.
- Choose/Confirm Static (matches text) or preferred Algorithmic variation.
  - "Same"— data sets differ from text; all students receive same version
  - "Different "— data sets differ from text; data sets vary among students

#### Add Questions

| 🗘 Settings 🛛 🕚 Timing | Results 12 Q Search results                     | Module 4 Homework                    |      |            |
|-----------------------|-------------------------------------------------|--------------------------------------|------|------------|
| 🏛 Ouestion Bank       | E Mod 04                                        |                                      |      |            |
|                       |                                                 | E4.23-Compute and Interpret Li       | Q 1  |            |
|                       | E4.22-Assigning a Long-Term Debt Ratin LO3, LO4 | × Page 2                             |      |            |
|                       | E4.23-Compute and Interpret Liquidity, S 🛞 LO3  | II E4.24-Compute and Interpret C     |      | ÷ –        |
| Chapters/Modules      | E4.24-Compute and Interpret Coverage, L 🕺 LO3   |                                      | ~    |            |
|                       | E4.26-Compute and Interpret Liquidity, S 🛞 LO3  | Page 3                               |      |            |
| := M0d 04 ÷           | E4.28-Compute and Interpret Altman's 🛞 LOS      | III 🕲 E4.28-Compute and Interpret    | Q    | i 🗆        |
|                       | E4.29 Adjusting Financial Information Pri 🕅 LO3 | × Page 4                             |      |            |
| TResult Filters       | E4.30 Adjusting for Off-Balance Sheet 🛞 LO3     | III @ E4.29 Adjusting Financial Info | Q    |            |
|                       | M4-19 53 Week Fiscal Year 🛛 🕅 LO3               | Page 5                               |      |            |
|                       | Q Preview 🛛 Added                               |                                      | 0    |            |
|                       | M4.20-Bankruptcy Risk and Z-Score A 🛞 LO5       | III M4-19 53 Week Fiscal Year [Ho    | Q    |            |
| Learning Objectives   | M4.21-Bankruptcy Risk and Z-Score A 🛞 LOS       | Rage 6                               |      |            |
| 🗄 Make a Selection 👻  | P4.31-Compute and Interpret Liquidity, S 🛞 LO3  | III 🛞 M4.21-Bankruptcy Risk and Z    | Q    | i 🗆        |
|                       | P4.36-Compute and Interpret Z-score 🛛 🕺 LOS     | Rage 7                               |      |            |
| Question Type         |                                                 | III 🛞 P4.31-Compute and Interpret.   | Q, j | <b>i</b> 0 |
|                       |                                                 | × Page 8                             |      |            |
| = Make a Selection +  |                                                 | 🔢 🛞 P4.36-Compute and Interpret      | Qi   | i 🗆        |
|                       |                                                 |                                      |      |            |
|                       |                                                 |                                      |      |            |
|                       | • Add Questions                                 |                                      |      |            |
|                       | Cancel                                          | Shuffle                              |      |            |

|                                                 |                                        | <                       | Results 12                                                           | Q                          | Sea   | arch results       |              |     |
|-------------------------------------------------|----------------------------------------|-------------------------|----------------------------------------------------------------------|----------------------------|-------|--------------------|--------------|-----|
|                                                 | Į                                      | =                       | Mod 04                                                               |                            |       |                    |              |     |
|                                                 | (                                      |                         | E4.22-Assigni                                                        | ng a Lo                    | ng-T  | erm Debt Ratin     | LO3,         | LO4 |
|                                                 |                                        | ~                       | E4.23-Compu                                                          | te and                     | Inter | rpret Liquidity, S | $\bigotimes$ | LO3 |
|                                                 | <u> </u>                               | ~                       | E4.24-Compu                                                          | te and                     | Inter | rpret Coverage, L  | 8            | LO3 |
|                                                 | (                                      |                         | E4.26-Compu                                                          | te and                     | Inter | rpret Liquidity, S | $\otimes$    | LO3 |
|                                                 | ✓ E4.28-Compute and Interpret Altman's |                         |                                                                      |                            |       |                    |              | LO5 |
|                                                 | -                                      | ~                       | E4.29 Adjustir                                                       | ng Finai                   | ncial | Information Pri    | $\otimes$    | LO3 |
|                                                 | (                                      |                         | E4.30 Adjustir                                                       | ng for C                   | Off-B | alance Sheet       | 8            | LO3 |
|                                                 | 6                                      | ~                       | M4-19 53 We                                                          | ek Fisca                   | l Ye  | ar                 | 8            | LO3 |
|                                                 |                                        |                         | Q Preview                                                            | Added                      |       |                    |              |     |
|                                                 | (                                      |                         | M4.20-Bankru                                                         | uptcy Ri                   | isk a | nd Z-Score A       | 8            | LO5 |
|                                                 | ŀ                                      | ~                       | M4.21-Bankru                                                         | uptcy Ri                   | isk a | nd Z-Score A       | 8            | LO5 |
| •                                               | Di                                     | ~                       | P4.31-Compu                                                          | te and                     | Intei | rpret Liquidity, S | 8            | LO3 |
|                                                 | ŀ                                      | ~                       | P4.36-Compu                                                          | te and                     | Intei | rpret Z-score      | $\otimes$    | LO5 |
|                                                 |                                        |                         |                                                                      |                            |       |                    |              |     |
| estions                                         |                                        |                         |                                                                      |                            | ×     |                    | _            | 4   |
| ect an optic                                    | on be                                  | low:                    | 3                                                                    |                            |       | 🔁 Add Qu           | iesti        | ons |
| its will be a<br>its will be a<br>its will be a | assign<br>assign<br>assign             | ied t<br>ied t<br>ied c | he static version.<br>he same algorithmic<br>lifferent variations of | question. *<br>the questic | on. * |                    |              |     |
| ntnmic quest                                    | tions w                                | /III be                 | assigned the static versi                                            | dd Questio                 | ns    |                    |              |     |

Add qu

Please se Stude Stude Stude \* Non-algo

### **Assignment Builder—Review and SAVE**

- *Points per question* default to 10pts each (type over value to individually change).
- *Votal Assignment Value* equals sum of individual point values.
- Use **Set Points**\* to adjust default question value or set Total Assignment Value.
- **4** Use **Lock**\* feature to lock in Assignment Value.
- **5** Shuffle option rearranges question order for each student.
  - Recommended in testing situations.
- Save & Exit
- \* See Grading for more detail.

| 🗊 Question Bank       | E Mad 04                                        | Page 1                                         |
|-----------------------|-------------------------------------------------|------------------------------------------------|
|                       |                                                 | ii E4.23-Compute and Interpret Li 10 Q 💼       |
|                       | E4.22-Assigning a Long-Term Debt Ratin Lo3, Lo4 | × Page 2                                       |
|                       | E4.23-Compute and Interpret Liquidity, S 🛞 LO3  | <b>II</b> F4 24-Compute and Interpret C 10 Q m |
| 🗏 Chapters/Modules    | E4.24-Compute and Interpret Coverage, L 🛞 LO3   |                                                |
| I Mod 04              |                                                 |                                                |
|                       | E4.28-Compute and Interpret Altman's 88 Los     | III III E4.28-Compute and Interpret 10 Q III   |
|                       | E4.29 Adjusting Financial Information Pri 💥 Lo3 | × Page 4                                       |
| TResult Filters       | E4.30 Adjusting for Off-Balance Sheet 28 Lo3    | 🔢 🕸 E4.29 Adjusting Financial Info 10 🔍 💼 🗌    |
|                       |                                                 | × Page 5                                       |
|                       | Q Preview 🖾 Added                               | II M4-19 53 Week Fiscal Year (Ho 10 Q m        |
|                       | M4.20-Bankruptcy Risk and Z-Score A 🛞 LOS       |                                                |
|                       | M4.21-Bankruptcy Risk and Z-Score A 🛞 Los       | A Page 0                                       |
| 🔲 Make a Selection 🕞  | P4.31-Compute and Interpret Liquidity, S 8 LO3  | 🔢 🕅 M4.21-Bankruptcy Risk and Z 10 🔍 🔳         |
|                       | P4.36-Compute and Interpret Z-score 🛛 🕺 Los     | Page 7                                         |
| Ouestion Type         |                                                 | 🔢 🛞 P4.31-Compute and Interpret 10 🔍 💼 🗌       |
|                       |                                                 | X Page 8                                       |
| := Make a Selection ▼ |                                                 | 🔢 🕺 P4.36-Compute and Interpret 10 🔍 💼         |
|                       |                                                 |                                                |
|                       |                                                 |                                                |
|                       |                                                 |                                                |

| Module 4 Homework 8 3                    | Set points |      | Ē     |   |
|------------------------------------------|------------|------|-------|---|
| Page 1                                   |            |      |       |   |
| <b>II</b> E4.23-Compute and Interpret Li | 10 🚺       | Q    | Ē     |   |
| × Page 2                                 |            |      |       |   |
| <b>II</b> E4.24-Compute and Interpret C  | 10         | Q    | Ŵ     |   |
| 🗙 Page 3                                 |            |      |       |   |
| II 🜒 E4.28-Compute and Interpret         | 10         | Q    | Ē     |   |
| X Page 4                                 |            |      |       |   |
| 🔢 🌒 E4.29 Adjusting Financial Info       | 10         | Q    | Ē     |   |
| × Page 5                                 |            |      |       |   |
| II M4-19 53 Week Fiscal Year [Ho         | 10         | Q    | Ì     |   |
| × Page 6                                 |            |      |       |   |
| 👪 🕅 M4.21-Bankruptcy Risk and Z          | 10         | Q    | Ē     |   |
| × Page 7                                 |            |      |       |   |
| 🔢 🛞 P4.31-Compute and Interpret          | 10         | Q    | Ì     |   |
| × Page 8                                 |            |      |       |   |
| 🔢 🛞 P4.36-Compute and Interpret          | 10         | Q    | Ē     |   |
|                                          |            |      |       |   |
| 4                                        |            | 6    |       |   |
| Shuffle 80.00 2 Poi                      | nts Sa     | ve 8 | . Exi | t |

### **Grading**—Set Points

To change the default value of ALL questions to a value other than 10pts:

- Select "each question"
- **2** Type in new POINT value.

#### **3** Set Points

EXAMPLE: Start with 5 questions @ 10pts each = Total assignment value of 50pts. Then Set Points for each question to 5. Assignment Value will now show 5 questions @ 5pts each for a Total Assignment Value of 25pts.

To set the TOTAL Assignment Value at a set amount:

- Select "entire assignment"
- Z Type in desired TOTAL Assignment Value.
  - Individual question values will recalculate, evenly distributed.
  - NOTE: Any questions added *after* Total Assignment Value is set will be added at the default value of 10pts <u>unless Total points are locked</u>.
- **3** Set Points

EXAMPLE: Start with 5 questions @ 10pts each = Total assignment value of 50pts. Then Set Points for entire assignment to 100. Individual point values will recalculate to 20pts each.

| Set Points                                | ×            |
|-------------------------------------------|--------------|
| Set: O entire assignment<br>each question |              |
| To be worth 5                             | points       |
| Cancel                                    | 3 Set Points |

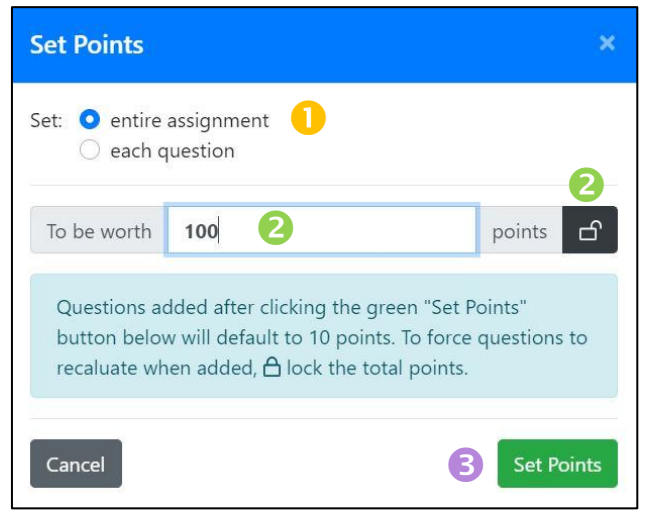

### **Grading**—Lock/Unlock Feature

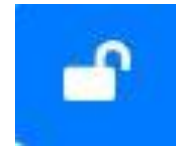

#### UNLOCKED

Total Assignment Value is **UNLOCKED** by default. As additional questions are added, they will be added at the default point value of 10 pts each and the unlocked total grade will increase by that amount.

**EXAMPLE 1:** Start with 5 questions at default of 10pts each. Unlocked assignment total = 50pts. Add 3 additional questions (default of 10pts each). Unlocked assignment total is now 80pts (50+10+10+10).

**EXAMPLE 2:** Start with 5 questions @ 10 pts each = Total assignment value of 50 pts. Then set Total Assignment Value to 100 pts; individual point values will recalculate to 20 pts each. If total remains Unlocked and 3 additional questions are added (default of 10pts each), the first five questions will be worth 20 pts each, the last three will be worth 10pts ea. Total assignment value is 130 (5x20 plus 3x10).

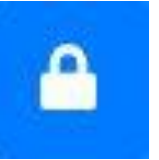

### LOCKED

When Total Assignment Value is LOCKED, question values will recalculate with any added questions.

**EXAMPLE:** Start with 5 questions @ 10 pts each = Total assignment value of 50 pts. Then set Total Assignment Value to 100 pts; individual point values will recalculate to 20 pts each. **Lock** points at 100, then add 3 more questions. Total assignment point value will stay at 100 pts, but with 8 questions, each will now be worth 100/8, or 12.5 pts each.

# 

### Integrate with 3<sup>rd</sup> Party LMS (Optional)

- Integrate with Canvas, Blackboard, D2L, Moodle, Sakai, or Schoology
- If your school's Domain hasn't been previously integrated, that needs to be done *before* your course can be integrated, so START EARLY!
- Each section of the course is integrated separately.
- We have Easy-To-Follow instruction and an Expert Team here to help. Follow the User Guide or Create a Support Ticket and we will help get it done!

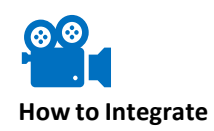

### Integration

START at your MBC Dashboard to see if your Domain is registered with us.

#### Click Integrations.

- Enter your school's LMS Domain and click the Magnifying Glass icon.
  - Click Search Domain in the upper right corner of the screen if *Registered Domains* window is not expanded at the top of the page.
- If your Domain is already registered, click How to Integrate Documentation so you can DIY!

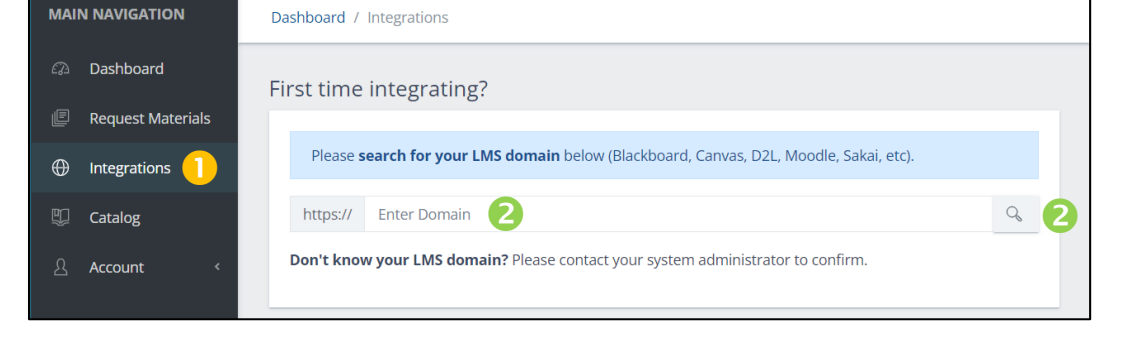

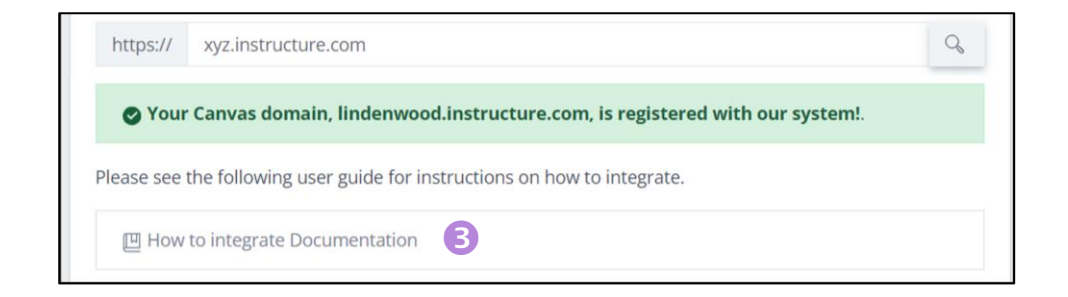

### Integration

If your Domain is NOT registered with us...

**Uick Here** to request an integration.

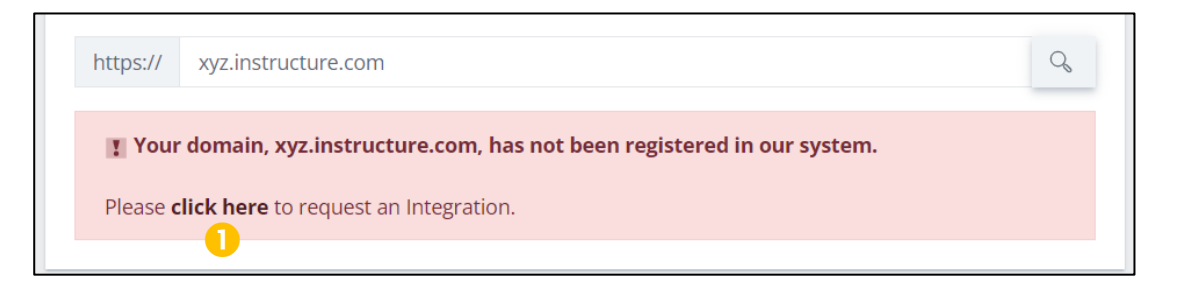

#### Provide the following in the associated fields:

- Your school's LMS Domain
- LMS provider (Canvas, Blackboard, etc.)
- Email information for your *Systems Administrator* or Tech Support Team (Optional, but EXTREMELY helpful to us!)

3 Submit

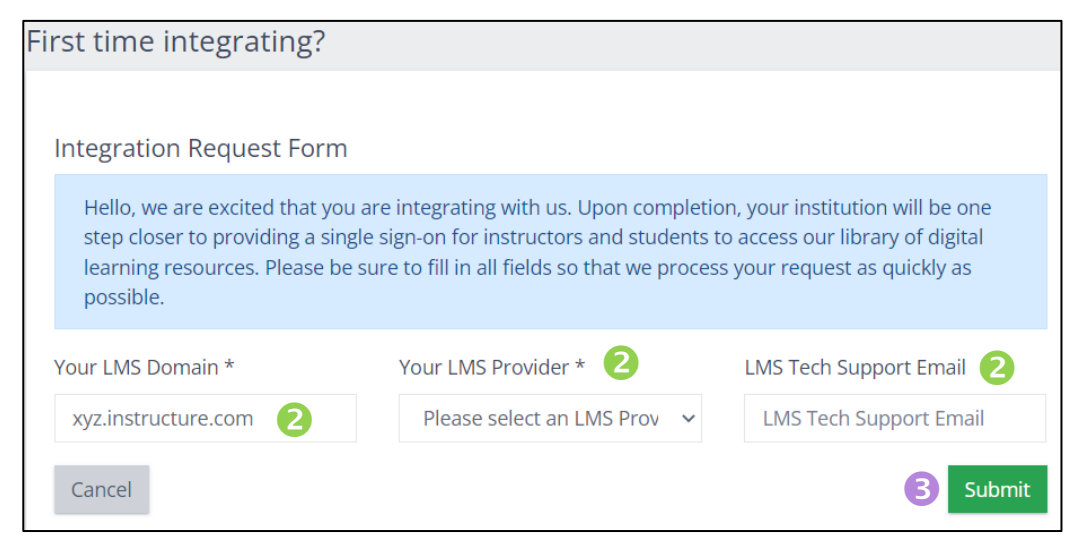

### Integration—Create a Support Ticket

If you need more help with your integration or need to troubleshoot...

Click **Request Help** on the Dashboard menu panel. Advanced Accounting, 5e Request Material opkins, Halsey Read Ancillarie Catalog ⊗ Courses ⊕ Create Course ⊕ Copy Course ⊖ Courses Advanced Accounting, 5e (Fall 2022) 段 Sections 1

1 -

1 -

- Select Third Party Integrations from the dropdown menu.
- Schedule a meeting for a New integration OR to Troubleshoot.

Accounting for Governmental & Nonprofit Organizations, 2e

#### OR

SUPPORT

**Request Help** 

- 4 Tell us the *Course* and Section(s) for which you need help.
  - Provide additional information • (ex: Your LMS and your Systems Administrator's name and contact information)
- Click Create Ticket.
- Follow tickets on the My Tickets tab.

| would like help with                      |                                                                               |                                                        | (select                                                            | one or multiple    |
|-------------------------------------------|-------------------------------------------------------------------------------|--------------------------------------------------------|--------------------------------------------------------------------|--------------------|
| Third-Party Integrations                  | s × 2                                                                         |                                                        |                                                                    | ~                  |
| Additional Information                    | tion for Third-Party                                                          | (all a<br>Integrations                                 | dditional fields below                                             | are optional)      |
| If you are interest<br>choose a time that | reating a support tic<br>ed in a screen share to<br>t works best for you fror | <b>B</b><br><b>resolve your in</b><br>n our team's Cal | e a meeting instea<br>tegration issue(s), p<br>lendly links below. | <b>id</b><br>lease |
|                                           | Schedule New I                                                                | ntegration Meet                                        | ing                                                                |                    |
|                                           | Schedule Integration                                                          | Troubleshoot M                                         | Meeting                                                            |                    |
| Otherwise, pleas                          | e fill out the remaining                                                      | g fields to creat                                      | e your support ticke                                               | et.                |
| Course Pertaining to Int                  | regration:                                                                    |                                                        |                                                                    |                    |
| Select option 4                           |                                                                               |                                                        |                                                                    | *                  |
|                                           |                                                                               |                                                        |                                                                    |                    |

5

### Print or Download your STUDENT HANDOUT

Contains all needed information and instruction for your students to successfully **ENROLL** in your MBC course.

Indicates purchase options. For most texts...

- Printed text option with FREE Course Access Code and automatic\*
   2-week temporary access until text arrives with permanent access code
  - *New* print texts include **FREE eBook** subscription when enrolled in a corresponding *instructor-led MBC course* (required).
- eBook option with FREE Course Access Code
- **Course ONLY** for those without an access code; eBook *not* included.
- Students can make needed purchases during the enrollment process.
  - 2-week temporary Course access can be requested during the enrollment process; once per student, per course.

Includes links to Student Support, Student User Guide, and helpful videos.

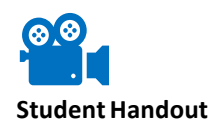

\*When purchased through Cambridge Business Publishers.

### **Student Handout**

Locate the course on the instructor dashboard.

- Click Manage Sections.
- 2 Click purple **Student Handout** button
  - Click on section name to expand view if needed.
  - Handout will open in new tab.
- **B** Download or Print for distribution
  - If icons are not in view, hover in upper/right corner.
  - Handouts are section-specific, so download and distribute accordingly.

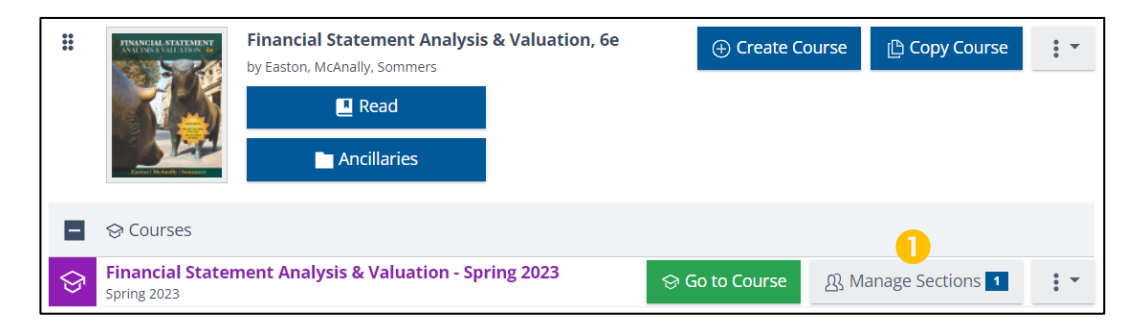

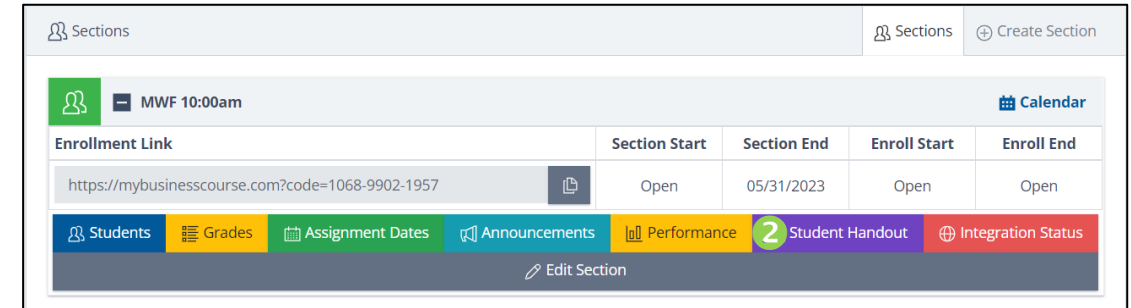

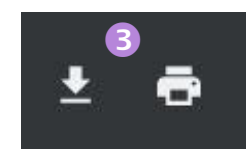

#### IMPORTANT...

**If you plan to integrate**, refrain from accessing/distributing the Student Handout until integration is complete as instruction will change.

Now that your course is READY TO GO, you are set up to have a successful teaching experience.

If you have any questions or need help with MBC along the way, WE ARE HERE FOR YOU!

### INSTRUCTOR Support

- Click REQUEST HELP on the lefthand menu panel of your MBC navigation menu (most efficient).
- Email mbcsupport@cambridgepub.com.
- Call 630-686-2158 (Instructor line ONLY).

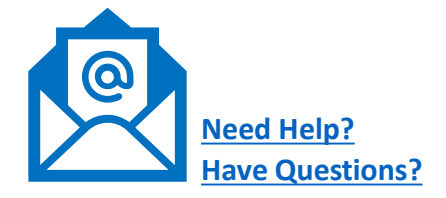